## Návod na změnu hesla v COMDI 8

1. krok - Přihlásíte se do programu:

| Pro pokračování se prosim přihlastel<br>Jméno |  |
|-----------------------------------------------|--|
| Heslo                                         |  |
| zůstat přihlášen           Přihlášení         |  |
| RCV a Vysoká škola polytechnická Jihlava      |  |
|                                               |  |

2. krok - Kliknete na své jméno, které se nachází v horní části obrazovky:

| Pracovní a profesní počitačová diagnostika COMDI®             Dobrý den, Jan Jindra         Odhlásit se                                                                                                    |
|----------------------------------------------------------------------------------------------------|
| Domů Testování Vyhodnocení Správa vyhodnocení Tvorba testů Uživatelské účty Struktura Sestav Přehled běhů                                                                                                    |
| Rozcestník (j) Vilejte zpět, Jan Jindra                                                                                                    |
| <ul> <li>Testování</li> <li>Zde můžete zahájit testovací proces a vytvořit vlastní testovací skupinu, do které budete moci přidat klienty na otestování. Také zde můžete sledovat celý</li> <li>Zde můžete sledovat celý</li> </ul> |

## 3. krok - Kliknete na ikonku tužtičky na svém profilu:

|                                                                                                    | ivatele admi                     | in                                   | Dobrý den, Jan Jindra<br>outjist se                                  |
|----------------------------------------------------------------------------------------------------|----------------------------------|--------------------------------------|----------------------------------------------------------------------|
| Domů Testování Vyhr                                                                                                    | Jméno<br>Příjmení<br>E-mail<br>∅ | Jan<br>Jindra<br>jan.jindra@rcv.cz   | Sestavy Přehled běhů                                                 |
|                                                                                                    | nodnocen<br>e nachází hr         | i<br>odnotící modul ve kterém můžete | Sprava vyhodnocení Zde se nachází správa hodnocení, pomocí které ize |
| testovací skupinu, do kteřé budete moci přidat klienty<br>na otestování. Také zde můžete sledovat celý<br>testovací proces. | vyhodnocovat klie                |                                      |                                                                      |

## 4. krok - Napište nové heslo a uložte:

| Osobní údaje:       |               | Fakturační údaje:                    | Fakturační údaje: |  |  |
|---------------------|---------------|--------------------------------------|-------------------|--|--|
| Titul (před jménem) |               | Jméno                                |                   |  |  |
| Jméno*              | Jan           | Příjmení                             |                   |  |  |
| Příjmení*           | Jindra        | Firma                                |                   |  |  |
| Titul (za jménem)   |               | Ulice                                |                   |  |  |
| Login               | admin         | Město                                |                   |  |  |
| Heslo               | Nove_heslo    | PSČ                                  |                   |  |  |
| Vynutit změnu hesla |               | Stát                                 | Česká republika   |  |  |
| E-mail*             | jar @rcv.cz   | IČ                                   |                   |  |  |
| Telefonní číslo     |               | DIČ                                  |                   |  |  |
| Jazyk uživatele*    | Ċeština       | <ul> <li>Bankovní spojení</li> </ul> |                   |  |  |
|                     | Uložit úpravy |                                      |                   |  |  |

Při příštím přihlášení budete zadávat nové heslo!